# RV016, RV042, RV042G 및 RV082 VPN 라우터 에 대한 IPv6 액세스 규칙 구성

### 목표

액세스 규칙은 라우터가 방화벽을 통과할 수 있는 트래픽을 결정하는 데 도움이 됩니다. 이렇 게 하면 라우터에 보안을 추가할 수 있습니다.

이 문서에서는 RV016, RV042, RV042G 및 RV082 VPN 라우터에 IPv6 액세스 규칙을 추가하 는 방법에 대해 설명합니다.

# 적용 가능한 디바이스

- · RV016
- · RV042
- · RV042G
- · RV082

## 소프트웨어 버전

· v4.2.1.02

#### IPv6 액세스 규칙 컨피그레이션

#### IPv6 모드 활성화

1단계. 웹 컨피그레이션 유틸리티에 로그인하고 Setup(설정) > Network(네트워크)를 선택합 니다. Network(네트워크) 페이지가 열립니다.

| Network              |                 |          |                       |
|----------------------|-----------------|----------|-----------------------|
| Host Name :          | RVL200          | (Re      | quired by some ISPs)  |
| Domain Name :        | linksys.com     | (Re      | equired by some ISPs) |
| IP Mode              |                 |          |                       |
| Mode                 | WAN             |          | LAN                   |
| O IPv4 Only          | IPv4            |          | IPv4                  |
| Dual-Stack IP        | IPv4 and IPv6   |          | IPv4 and IPv6         |
| IPv4 IPv6            |                 |          |                       |
| LAN Setting          |                 |          |                       |
| MAC Address : 54:75: | D0:F7:FB:52     |          |                       |
| Device IP Address :  | 192.168.1.1     |          |                       |
| Subnet Mask :        | 255.255.255.0 - |          |                       |
| Multiple Subnet :    | Enable          | Add/Edit |                       |

2단계. Dual-Stack IP 라디오 버튼을 클릭합니다. 이렇게 하면 IPv4와 IPv6를 동시에 실행할 수 있습니다. IPv6 통신이 가능한 경우 기본 통신입니다.

IPv6 액세스 규칙 컨피그레이션

1단계. 웹 컨피그레이션 유틸리티에 로그인하고 Firewall(방화벽) > Access Rules(액세스 규 칙)를 선택합니다. Access Rules 페이지가 열립니다.

| Access I | Rules      |            |                 |                     |        |             |         |                      |        |
|----------|------------|------------|-----------------|---------------------|--------|-------------|---------|----------------------|--------|
| IPv4     | IPv6       |            |                 |                     |        |             |         |                      |        |
|          |            |            |                 |                     |        |             | Item 1- | 3 of 3 Rows per page | e: 5 ∨ |
| Priority | Enable     | Action     | Service         | Source<br>Interface | Source | Destination | Time    | Day                  | Delete |
|          | ~          | Allow      | All Traffic [1] | LAN                 | Any    | Any         | Always  |                      |        |
|          | ~          | Deny       | All Traffic [1] | WAN1                | Any    | Any         | Always  |                      |        |
|          | ~          | Deny       | All Traffic [1] | WAN2                | Any    | Any         | Always  |                      |        |
| Add      | Restore to | Default Ru | iles            |                     |        |             |         | Page 1 v of          |        |

2단계. IPv6 탭을 클릭합니다. 그러면 IPv6 Access Rules(IPv6 액세스 규칙) 페이지가 열립니다.

| Access F | Rules                                      |        |                 |                     |        |             |                                   |
|----------|--------------------------------------------|--------|-----------------|---------------------|--------|-------------|-----------------------------------|
| IPv4     | IPv6                                       |        |                 |                     |        |             |                                   |
|          |                                            |        |                 |                     |        |             | Item 1-3 of 3 Rows per page : 5 🗸 |
| Priority | Enable                                     | Action | Service         | Source<br>Interface | Source | Destination | Time Delete                       |
|          | ~                                          | Allow  | All Traffic [1] | LAN                 | Any    | Any         | Always                            |
|          | ~                                          | Deny   | All Traffic [1] | WAN1                | Any    | Any         | Always                            |
|          | ~                                          | Deny   | All Traffic [1] | WAN2                | Any    | Any         | Always                            |
| Add      | Add Restore to Default Rules Page 1 v of 1 |        |                 |                     |        |             |                                   |

3단계. Add(추가)를 클릭하여 액세스 규칙을 추가합니다. IPv6에 대한 액세스 규칙을 구성하 기 위해 Access Rules 페이지가 표시됩니다.

| Access Rules                    |                               |
|---------------------------------|-------------------------------|
| Services                        |                               |
| Action :                        | Allow 🗸                       |
| Service :                       | All Traffic [TCP&UDP/1~65535] |
|                                 | Service Management            |
| Log :                           | Log packets match this rule 🗸 |
| Source Interface :              | LAN 🗸                         |
| Source IP / Prefix Length:      | Single v / 128                |
| Destination IP / Prefix Length: | Single v / 128                |
|                                 |                               |
| Save Cancel                     |                               |

4단계. 트래픽을 허용하려면 Action(작업) 드롭다운 목록에서 Allow(허용)를 선택합니다. 트래

픽을 거부하려면 Deny를 선택합니다.

5단계. Service(서비스) 드롭다운 목록에서 적절한 서비스를 선택합니다.

시간 절약: 원하는 서비스를 사용할 수 있는 경우 12단계로 건너뜁니다.

| Access Rules                    |                               |
|---------------------------------|-------------------------------|
| Services                        |                               |
| Action :                        | Allow 🗸                       |
| Service :                       | All Traffic [TCP&UDP/1~65535] |
|                                 | Service Management            |
| Log :                           | Log packets match this rule 🗸 |
| Source Interface :              | LAN 🗸                         |
| Source IP / Prefix Length:      | Single v / 128                |
| Destination IP / Prefix Length: | Single v / 128                |
|                                 |                               |
| Save Cancel                     |                               |

6단계. 적절한 서비스를 사용할 수 없는 경우 서비스 관리를 클릭합니다. Service Management 창이 나타납니다.

| Service Name :                                                                                                    |                                        |
|----------------------------------------------------------------------------------------------------|----------------------------------------|
| Protocol :                                                                                                    | TCP V                                  |
| Port Range :                                                                                                    | to                                     |
|                                                                                                    | Add to list                            |
| All Traffic [TCP&UDP/1<br>DNS [UDP/53~53]<br>FTP [TCP/21~21]<br>HTTP [TCP/80~80]<br>HTTP Secondary [TCP/<br>HTTPS [TCP/443~443]<br>HTTPS [TCP/443~443]<br>HTTPS Secondary [TC<br>TFTP [UDP/69~69]<br>IMAP [TCP/143~143]<br>NNTP [TCP/119~119]<br>POP3 [TCP/110~110]<br>SNMP [UDP/161~161] | ~65535]<br>/8080~8080]<br>P/8443~8443] |
|                                                                                                    | Delete Add New                         |
| OK Cancel                                                                                                    | Close                                  |

| Service Name :                                                                                                    | Service1                                                        |
|----------------------------------------------------------------------------------------------------|-----------------------------------------------------------------|
| Protocol :                                                                                                    | TCP 🗸                                                           |
| Port Range :                                                                                                    | to                                                              |
|                                                                                                    | Add to list                                                     |
| All Traffic [TCP&UDP<br>DNS [UDP/53~53]<br>FTP [TCP/21~21]<br>HTTP [TCP/80~80]<br>HTTP Secondary [TC<br>HTTPS [TCP/443~44<br>HTTPS [TCP/443~44<br>HTTPS Secondary [T<br>TFTP [UDP/69~69]<br>IMAP [TCP/143~143]<br>NNTP [TCP/119~119<br>POP3 [TCP/110~110]<br>SNMP [UDP/161~16] | /1~65535]<br>P/8080~8080]<br>3]<br>CP/8443~8443]<br>]<br>]<br>] |
|                                                                                                    | Delete Add New                                                  |
| OK Cano                                                                                                    | el Close                                                        |

7단계. Service Name(서비스 이름) 필드에 새 서비스의 이름을 입력합니다.

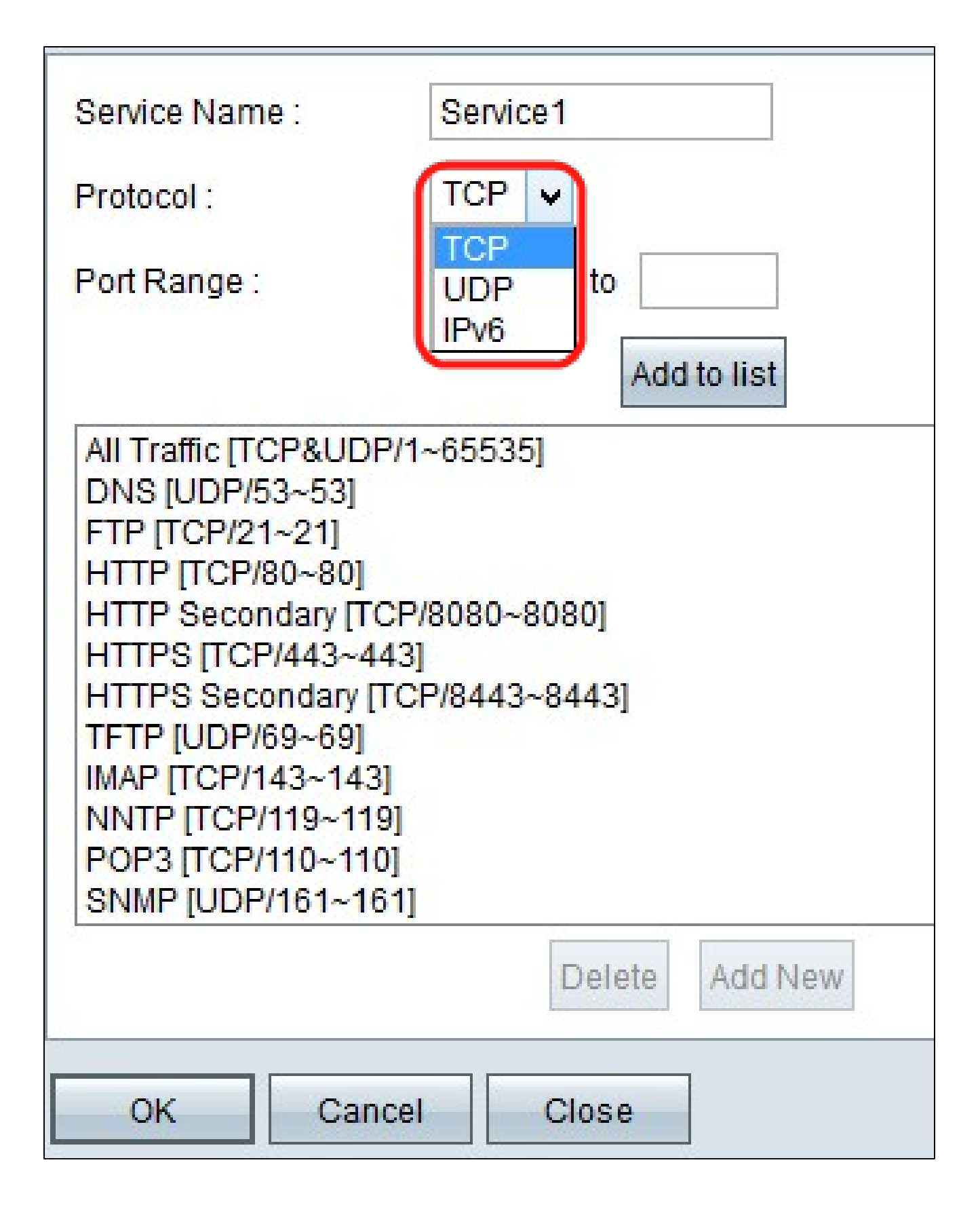

8단계. Protocol 드롭다운 목록에서 적절한 프로토콜 유형을 선택합니다.

· TCP(Transmission Control Protocol) — 보장된 전송이 필요한 애플리케이션에서 사용하는 전송 계층 프로토콜입니다. · UDP(User Datagram Protocol) - 데이터그램 소켓을 사용하여 호스트 간 통신을 설정합니 다. UDP 전달은 보장되지 않습니다.

· IPv6(Internet Protocol version 6) — 라우팅 주소로 지정된 네트워크를 통해 라우팅되는 패 킷의 호스트 간에 인터넷 트래픽을 디렉션합니다.

| Service Name :                                                                                                    | Service1                                                                        |   |
|----------------------------------------------------------------------------------------------------|---------------------------------------------------------------------------------|---|
| Protocol :                                                                                                    | UDP V                                                                           |   |
| Port Range :                                                                                                    | 5060 to 5070                                                                    |   |
|                                                                                                    | Add to list                                                                     |   |
| All Traffic [TCP&UD<br>DNS [UDP/53~53]<br>FTP [TCP/21~21]<br>HTTP [TCP/80~80]<br>HTTP Secondary [T<br>HTTPS [TCP/443~4<br>HTTPS [TCP/443~4<br>HTTPS Secondary<br>TFTP [UDP/69~69]<br>IMAP [TCP/143~14<br>NNTP [TCP/119~11<br>POP3 [TCP/110~11<br>SNMP [UDP/161~1 | P/1~65535]<br>CP/8080~8080]<br>[43]<br>[TCP/8443~8443]<br>3]<br>9]<br>0]<br>61] | ~ |
|                                                                                                    | Delete Add New                                                                  |   |
| OK Ca                                                                                                    | Close                                                                           |   |

9단계. Port Range(포트 범위) 필드에 포트 범위를 입력합니다. 이 범위는 위 단계에서 선택한 프로토콜에 따라 달라집니다.

10단계. 목록에 추가를 클릭합니다. 이렇게 하면 서비스가 Service(서비스) 드롭다운 목록에 추가됩니다.

| Service Name :                                                                                                    | Service1                                               |   |
|----------------------------------------------------------------------------------------------------|--------------------------------------------------------|---|
| Protocol :                                                                                                    | UDP ¥                                                  |   |
| Port Range :                                                                                                    | 5060 to 5070                                           |   |
|                                                                                                    | Update                                                 |   |
| NNTP [TCP/119~119]<br>POP3 [TCP/110~110]<br>SNMP [UDP/161~161<br>SMTP [TCP/25~25]<br>TELNET [TCP/23~23]<br>TELNET Secondary [T<br>TELNET SSL [TCP/99<br>DHCP [UDP/67~67]<br>L2TP [UDP/1701~170<br>PPTP [TCP/1723~172<br>IPSec [UDP/500~500 | ]<br>]<br>TCP/8023~8023]<br>92~992]<br>01]<br>23]<br>] | * |
|                                                                                                    | Delete Add New                                         |   |
| OK Cance                                                                                                    | el Close                                               |   |

참고: 서비스 목록에서 서비스를 삭제하려면 서비스 목록에서 서비스를 선택하고 삭제를 클릭 합니다. 서비스 항목을 업데이트하려면 서비스 목록에서 업데이트할 서비스를 선택한 다음 업 데이트를 클릭합니다. 목록에 다른 새 서비스를 추가하려면 Add New(새로 추가)를 클릭합니 다.

11단계. OK(확인)를 클릭합니다. 그러면 창이 닫히고 사용자가 Access Rule(액세스 규칙) 페 이지로 돌아갑니다.

참고: Add New(새로 추가)를 클릭하면 7~11단계를 수행합니다.

| Access Rules                    |                                        |
|---------------------------------|----------------------------------------|
| Services                        |                                        |
| Action :                        | Allow 🗸                                |
| Service :                       | All Traffic [TCP&UDP/1~65535]          |
|                                 | Service Management                     |
| Log :                           | Log packets match this rule 🗸          |
| Source Interface :              | Log packets match this rule<br>Not log |
| Source IP / Prefix Length:      | Single v / 128                         |
| Destination IP / Prefix Length: | Single v / 128                         |
|                                 |                                        |
| Save Cancel                     |                                        |

12단계. 액세스 규칙과 일치하는 패킷을 기록하려면 Log packets match this rule in the Log 드롭다운 목록에서 Log packets를 선택합니다. 그렇지 않으면 Not Log를 선택합니다.

| Access Rules                    |                               |
|---------------------------------|-------------------------------|
| Services                        |                               |
| Action :                        | Allow 🗸                       |
| Service :                       | All Traffic [TCP&UDP/1~65535] |
|                                 | Service Management            |
| Log :                           | Log packets match this rule 🗸 |
| Source Interface :              |                               |
| Source IP / Prefix Length:      | WAN 1 / 128                   |
| Destination IP / Prefix Length: | WAN 2<br>ANY / 128            |
| -                               |                               |
| Save Cancel                     |                               |

13단계. Source Interface 드롭다운 목록에서 이 규칙의 영향을 받는 인터페이스를 선택합니 다. 소스 인터페이스는 트래픽이 시작되는 인터페이스입니다.

· LAN — 라우터의 로컬 영역 네트워크.

· WAN1 — WAN(Wide Area Network) 또는 라우터가 ISP 또는 다음 홉 라우터에서 인터넷을 가져오는 네트워크.

·WAN2 — 보조 네트워크라는 점을 제외하고 WAN1과 동일합니다.

· ANY — 모든 인터페이스를 사용할 수 있습니다.

| Access Rules                    |                               |
|---------------------------------|-------------------------------|
| Services                        |                               |
| Action :                        | Allow 🗸                       |
| Service :                       | All Traffic [TCP&UDP/1~65535] |
|                                 | Service Management            |
| Log :                           | Log packets match this rule 🗸 |
| Source Interface :              | LAN V                         |
| Source IP / Prefix Length:      | Single v / 128                |
| Destination IP / Prefix Length: | ANY<br>Single / 128           |
|                                 | Subnet                        |
| Save Cancel                     |                               |

14단계. Source IP 드롭다운 목록에서 액세스 규칙이 적용되는 소스 IP 주소를 지정하는 옵션 을 선택합니다.

· Any — 액세스 규칙이 소스 인터페이스의 모든 트래픽에 적용됩니다. 사용 가능한 드롭다 운 목록 오른쪽에 필드가 없습니다.

· Single — 액세스 규칙이 소스 인터페이스의 단일 IP 주소에 적용됩니다. 주소 필드에 원하 는 IP 주소를 입력합니다.

·서브넷 — 액세스 규칙이 소스 인터페이스의 서브넷 네트워크에 적용됩니다. IP 주소 및 접 두사 길이를 입력합니다.

| Access Rules                    |                               |
|---------------------------------|-------------------------------|
| Services                        |                               |
| Action :                        | Allow 🗸                       |
| Service :                       | All Traffic [TCP&UDP/1~65535] |
|                                 | Service Management            |
| Log :                           | Log packets match this rule 🗸 |
| Source Interface :              | LAN V                         |
| Source IP / Prefix Length:      | ANY 🗸                         |
| Destination IP / Prefix Length: | Single V / 128                |
| Save Cancel                     | Single<br>Subnet              |

15단계. Destination IP(대상 IP) 드롭다운 목록에서 액세스 규칙이 적용되는 대상 IP 주소를 지정하는 옵션을 선택합니다.

· Any — 액세스 규칙이 목적지 인터페이스에 대한 모든 트래픽에 적용됩니다. 사용 가능한 드롭다운 목록 오른쪽에 필드가 없습니다.

· Single — 액세스 규칙이 단일 IP 주소에 적용되어 대상 인터페이스에 적용됩니다. 주소 필 드에 원하는 IP 주소를 입력합니다.

·서브넷 — 액세스 규칙이 서브넷 네트워크에서 대상 인터페이스에 적용됩니다. IP 주소 및 접두사 길이를 입력합니다.

16단계. IPv6 액세스 규칙에서 수행한 모든 변경 사항을 저장하려면 Save를 클릭합니다.

이 번역에 관하여

Cisco는 전 세계 사용자에게 다양한 언어로 지원 콘텐츠를 제공하기 위해 기계 번역 기술과 수작업 번역을 병행하여 이 문서를 번역했습니다. 아무리 품질이 높은 기계 번역이라도 전문 번역가의 번 역 결과물만큼 정확하지는 않습니다. Cisco Systems, Inc.는 이 같은 번역에 대해 어떠한 책임도 지지 않으며 항상 원본 영문 문서(링크 제공됨)를 참조할 것을 권장합니다.